# MINI-GUIDE TIL OPRETTELSE AF EN WE WALK FACEBOOK-BEGIVENHED

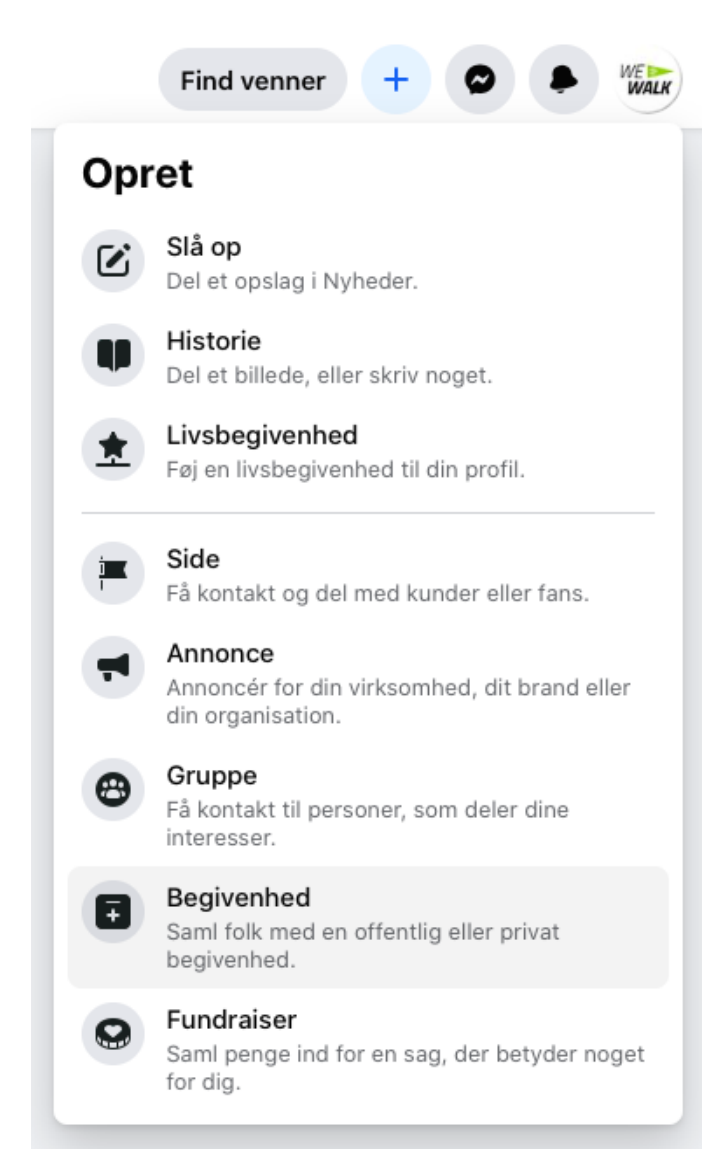

# 1: Opret en begivenhed på Facebook

Når du er på startsiden, skal du klikke på det lille + -ikon øverst i højre hjørne. Så vil en menu dukke op, hvor du skal klikke på 'begivenhed'. Du vil herefter blive spurgt, om den skal være online eller personlig, her vælger du personlig.

#### 2: Praktisk info

I første step udfylder du praktisk info såsom gåturens navn (kald den gerne noget valgfrit efterfulgt af "//WE WALK"), dato og tid. Og så er det vigtigt, at du under 'privatindstillinger' vælger 'offentlig'.

#### **3: Lokation**

I næste step udfylder du feltet 'lokation'. Her indtaster du adressen på mødestedet. Så vil Facebook automatisk dele begivenheden med folk i nærheden af denne adresse.

# 4: Beskrivelse af turen

Nu skal du give en kort beskrivelse af din gåtur. Du kan fortælle lidt om, hvor lang turen er, om hunde og barnevogne er velkomne, og om der evt. er et tema for gåturen, eller om I afslutter turen med en kop kaffe.

# **5: Coverbillede**

Nu skal du indsætte et coverbillede. Vælg det du bedst kan lide i listen over materialer til download på siden <u>her</u>.

# 6: Giv os besked

Nu er der kun tilbage at klikke på 'opret'. Efterfølgende indsætter du linket til begivenheden i formularen <u>her</u>. Hvis du allerede har oprettet en tur vha. formularen, sender du bare linket i en mail til nina@dansk-atletik.dk og henviser til din gåtur.

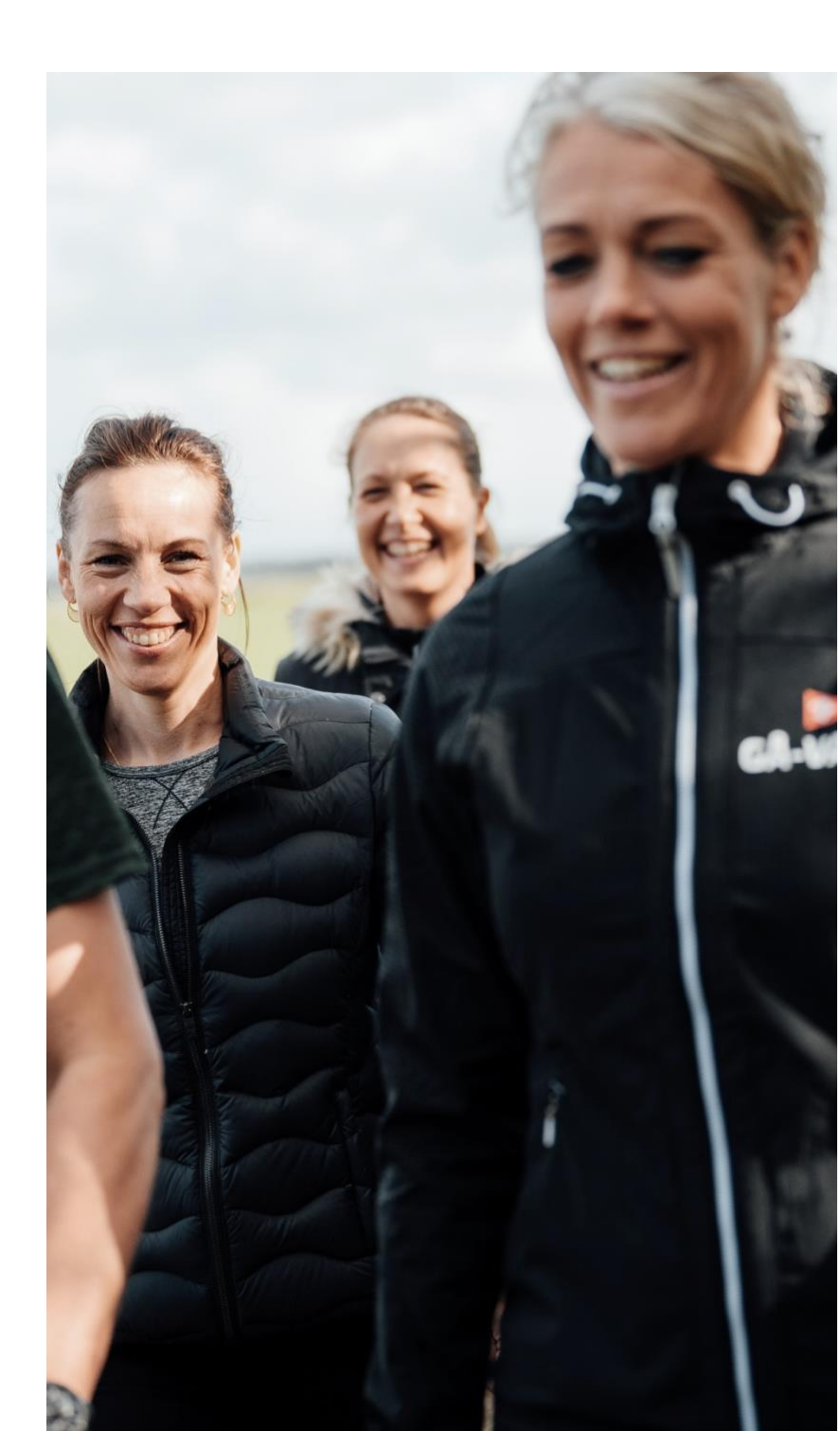